## Laboratório de Spatial DMBS – CAP 236 – Parte 02 Computação Aplicada II / 2014

Crie os novos layers a partir dos dados utilizados na parte 01:

- 21) Crie um novo layer das mesoregiões, a partir dos municipios da região centro oeste (layer "co\_5mu500gc").
  - a. Crie uma nova tabela:

CREATE TABLE mesoregiao (uf char(2), mesoregiao varchar(50), geom geometry(MULTIPOLYGON, 4618));

 b. Faça a união de todos os municípios de cada mesoregiao e insira os registros na tabela criada em (a).

INSERT INTO mesoregiao
( SELECT uf, mesoregiao, ST\_MULTI(ST\_UNION(geom))
FROM co 5mu500gc GROUP BY uf, mesoregiao);

- c. Crie a indexação espacial na tabela criada: CREATE INDEX mesoregiao\_idx ON mesoregiao USING GIST ( "geom" );
- d. Visualize o novo layer usando o TerraView 5.0
- 22) Seguindo os mesmos passos do exercício (21), crie um novo layer dos estados do centro oeste, a partir dos municipios da região centro oeste (layer "co\_5mu500gc").
- 23) Crie um novo layer com as localizações das sedes dos municípios da região centro oeste. O layer "co\_5mu500gc" tem dois atributos chamados "Latitude" e "Longitude" que contem a localização (x e y) das sedes dos municipios. Latitude é o y e longitude é o x. Use a função ST\_PointFromText para extrair a geometria ponto a partir dessas duas colunas.
- 24) Crie um novo layer com os centroides (centro de massa) dos municípios da região centro oeste. Use a função ST\_Centroid para calcular o centro de massa de cada municipio.